To **print** this page, select the printer button.

For  $\ensuremath{\textit{Advisor}}\xspace$  Contact info, select the envelope button.

| Here<br>see<br>chee<br>Chee                        | Here you can change the view to<br>see <b>student view, Graduation</b><br><b>checklist, or Registration</b><br><b>Checklist.</b> |                                                                                                    | This section lists the program information                                                                                                    | he student's genera<br>ion.                                                         | To use the <b>GPA Ca</b><br><b>history</b> by term, se<br>more information<br>pages 5-6.                     | lculator, or view class<br>elect the three dots. For<br>on the calculators, see                          |
|----------------------------------------------------|----------------------------------------------------------------------------------------------------|----------------------------------------------------------------------------------------------------|----------------------------------------------------------------------------------------------------|-------------------------------------------------------------------------------------|----------------------------------------------------------------------------------------------------|----------------------------------------------------------------------------------------------------|
| T                                                  | TES                                                                                                    | T - Degree Evalu                                                                                                    | uation                                                                                                    |                                                                                     |                                                                                                    |                                                                                                    |
|                                                    | Star<br>L0<br>Advai<br>Level                                                                                                    | Int ID<br>0123456<br>I Undergraduate Major Busines<br>emic Standing Good Standing                                                                                                    | X Name<br>Doe, John H.<br>s Administration Concentration Ir<br>Advisor Michael Houston Graduat                                                                                                    | formation Tech Mgmt (BS-BUS)                                                        | Minor Cybersecurity<br>Academic Holds No Holds                                                               |                                                                                                    |
|                                                    | Acad                                                                                                    | emic What-If                                                                                                    | Here you can switch between<br>current <b>academic informatio</b><br>a <b>What-If analysis.</b>                                                                                                    | <b>n</b> , and                                                                      | View historic audit<br>04/05/2023 at 2:                                                                      | 08 PM UG/BS ×                                                                                            |
|                                                    | For                                                                                                    | nat<br>Ident View                                                                                                    | Degree progress                                                                                                    | Institutional GPA<br>3.46                                                           | In-progress classes ✓ Preregistered cl<br>Degree Progress shows progress of<br>requirements and credit hours | asses PROCESS                                                                                            |
|                                                    | Audit dat<br>Diagnost                                                                                                    | e 04/05/2023 2:08 PM<br>ics Student data Save audit Deli                                                                                                    | ete audit                                                                                                    |                                                                                     | Degree Progress also shows current nstitutional GPA.                                                         | Collapse all 🖍                                                                                           |
| This section shows <b>credit</b>                   | BS                                                                                                    | in Business Administ                                                                                                    | ration, Information Tec                                                                                                    | h INCOMPLETE                                                                        |                                                                                                    | To view both In-Progress<br>Classes and Pre-Registered<br>Classes, check both boxes.                     |
| hours<br>required for<br>the current<br>major,     | 0                                                                                                    | Minimum Total Credits Required<br>Minimum 300/400 Level Credits                                                                                                    |                                                                                                    | This block shows st<br>requirements for t<br>Concentration, if a                    | udents' current <b>program</b><br>heir major and<br>oplicable.                                               | To only view In-Progress<br>Classes or Pre-Registered<br>Classes, select one box and<br>press submit.    |
| number of<br>credit hours<br>taken, and<br>catalog | 0                                                                                                    | Minimum Credits at Lander<br>Minimum 2.0 Institutional GPA m                                                                                                    | et                                                                                                    | A <b>red, incomplete</b><br>requirements have                                       | box means all<br>not been met.                                                                               | The changes will be made at<br>the bottom of the page in th<br>In-Progress and Pre-<br>Registered block. |
| year.                                              | 0<br>0<br>0                                                                                                    | Fine Arts and Lecture Series<br>General Education Requirements<br>Major Requirements                                                                                                    | Still needed:<br>Still needed:                                                                                                    | See Fine Arts and Lecture See Fine Arts and Lecture See See Major in Bus Admin, Inf | o Technology Mgmt B section                                                                                  | s links to go<br>their blocks.                                                                           |
|                                                    | Block     Fine A     Gener     Major     Upper     Minor                                                                         | Upper Level Requirements<br>s included in this block<br>Arts and Lecture Series<br>ral Education Requirements, BS<br>in Bus Admin, Info Technology Mgr<br>r Level Requirements<br>in Cybersecurity | The key for these of the set of the set of t | e symbols is at the botto<br>icate completed classes.                               | om of the audit.                                                                                             |                                                                                                    |
|                                                    |                                                                                                    |                                                                                                    | classes.                                                                                                    | ate not complete.                                                                   | ogress and hie-registered                                                                                    |                                                                                                    |

This block shows all **General Education Requirements** for the students current major.

|           | for the students current major.<br>A <b>blue, in-progress</b> box indicates that the requirements<br>will be fulfilled after the classes are completed. |               |                                                         |                                          | ed classe:<br>include <b>C</b><br>e class w<br>nt made | s will appear<br>Class Prefix an<br>as taken. Ex:<br>an A, and it i | will appear as shown.<br>Iss Prefix and Number, Grade and<br>s taken. Ex: the grade 'AT' indicates<br>n A, and it is a transfer class. |                   |  |
|-----------|----------------------------------------------------------------------------------------------------|---------------|---------------------------------------------------------|------------------------------------------|--------------------------------------------------------|---------------------------------------------------------------------|----------------------------------------------------------------------------------------------------|-------------------|--|
| Gen       | eral Education Requirement                                                                                                    | s, BS IN-P    | ROGRESS                                                 |                                          |                                                        |                                                                     |                                                                                                    |                   |  |
| creuits   | required. 33 Credits applied. 30                                                                                                    | Course        | Title                                                   |                                          | Grade                                                  | Credits                                                             | Term                                                                                                    | Repeate           |  |
| ۲         | Minimum Total Credits Required                                                                                                    |               |                                                         |                                          |                                                        |                                                                     |                                                                                                    |                   |  |
| $\oslash$ | Core Academic Skills - Writing and Inquiry<br>I                                                                                                    | ENGL 101      | Writing and Inq                                         | uiry I                                   | AT                                                     | 3                                                                   | Fall 2018                                                                                                    |                   |  |
|           |                                                                                                    | Satisfied by: | ENGLU101 - UPS Compos                                   | sition I - Univ of S                     | C: Upstate                                             |                                                                     |                                                                                                    |                   |  |
| $\oslash$ | Core Academic Skills - Writing and Inquiry<br>II                                                                                                    | ENGL 102      | Writing and Inq                                         | uiry II                                  | AT                                                     | 3                                                                   | Spring 2019                                                                                                    |                   |  |
|           |                                                                                                    | Satisfied by: | ENGLU102 - UPSCompos                                    | ition II - Univ of S                     | : Upstate                                              |                                                                     |                                                                                                    |                   |  |
| $\oslash$ | Core Academic Skills - Mathematics                                                                                                    | MATH 141      | Single Variable (                                       | Calculus I                               | с                                                      | 4                                                                   | Fall 2019                                                                                                    |                   |  |
| ۲         | Humanities and Fine Arts                                                                                                    | HONS 211      | Intl Issues in Hu                                       | umanities                                | В                                                      | 3                                                                   | Fall 2019                                                                                                    |                   |  |
|           |                                                                                                    | MUSI 101      | Introduction to                                         | Music                                    | REG                                                    | (3)                                                                 | Summer 2023                                                                                                    | (R)               |  |
| $\oslash$ | BEHAVIORAL AND SOCIAL PERSPECTIVES                                                                                                    |               |                                                         |                                          |                                                        |                                                                     |                                                                                                    |                   |  |
|           | Economics in Society                                                                                                    | ECON 101      | Economics in So                                         | ociety                                   | с                                                      | 3                                                                   | Fall 2021                                                                                                    |                   |  |
|           | Ø Behavioral and Social Perspectives                                                                                                    | PSYC 101      | General Psychol                                         | ogy                                      | AT                                                     | 3                                                                   | Summer 2018                                                                                                    |                   |  |
|           |                                                                                                    | Satisfied by: | PSYCU101 - UPS Intro to                                 | Psychology - Univ                        | of SC: Upst                                            | ate                                                                 |                                                                                                    |                   |  |
| 0         | SCIENTIFIC AND MATHEMATICAL<br>REASONING                                                                                                    |               |                                                         |                                          |                                                        |                                                                     |                                                                                                    |                   |  |
|           | Intro to Statistical Methods I                                                                                                    | MATH 211      | Intro to Statistic                                      | al Methods I                             | A                                                      | 3                                                                   | Spring 2021                                                                                                    |                   |  |
|           | ⊘ Laboratory Science                                                                                                    | CHEM 111      | General Chemis                                          | try                                      | в                                                      | 4                                                                   | Fall 2019                                                                                                    |                   |  |
| $\oslash$ | Founding Documents of the United States                                                                                                    | POLS 101      | American Nation                                         | nal Government                           | A                                                      | 3                                                                   | Fall 2019                                                                                                    |                   |  |
| $\oslash$ | World Cultures                                                                                                    | HONS 393      | Gastronomia                                             |                                          | A                                                      | 3                                                                   | Spring 2021                                                                                                    |                   |  |
| $\oslash$ | Ldrship, Involvmt, Netwrk,Knwl                                                                                                    | LINK 101      | Ldrship, Involvn                                        | nt, Netwrk,Knwl                          | A                                                      | 1                                                                   | Fall 2019                                                                                                    |                   |  |
|           |                                                                                                    |               |                                                         |                                          |                                                        |                                                                     |                                                                                                    |                   |  |
|           |                                                                                                    |               | Classes that stu<br>currently regist<br>as 'REG' in the | idents are<br>ered for sh<br>grade colur | ow<br>nn.                                              |                                                                     | Repeate<br>classes s<br>in this co                                                                                                    | d<br>how<br>plumr |  |

with '( R )'.

|              | This block shows the<br>students need to tak<br>current <b>major</b> . | classes<br>e for their |                                                                                                    | This section<br>many more<br>complete<br><b>Requirem</b><br>When the | on tells the<br>re hours the<br>to satisfy t<br><b>tents</b> in this<br>circle on t | student how<br>ey need to<br>he<br>s block.<br>he left is |
|--------------|------------------------------------------------------------------------|------------------------|----------------------------------------------------------------------------------------------------|----------------------------------------------------------------------|-------------------------------------------------------------------------------------|-----------------------------------------------------------|
| Credits requ | uired: 74 Credits applied: 65                                          | inology Mgmt, B        | INCOMPLETE                                                                                          | check mai<br>requireme                                               | rked green,<br>ent has bee                                                          | the hour<br>en met.                                       |
|              |                                                                        | Course                 | L                                                                                                   | Grade                                                                | Credits                                                                             | Term Rej                                                  |
| O Min        | imum Total Credits Required                                            | Still needed:          | You currently have 65 credits in<br>graduate, you need to successfi<br>all graduation requirements. | cluding both ea<br>ully complete a                                   | rned and in-prog<br>minimum of 9 a                                                  | gress courses. To<br>dditional credits and                |
| ⊘ Min        | imum Upper Division Major Credits                                      | Wher                   | this circle is green check                                                                          | k marked. a                                                          |                                                                                     |                                                           |
| MA           | JOR PROGRAM CORE REQUIREMENTS                                          | major                  | class requirements have                                                                             | e been fulfi                                                         | lled.                                                                               |                                                           |
| $\otimes$    | Financial Acctg Principles                                             | ACCT 201               | Financial Acctg Principles                                                                          | BT                                                                   | 3                                                                                   | Summer 2021                                               |
|              |                                                                        | Satisfied by: ACC      | 101 - Accounting Principles I - Spart                                                               | anburg Commur                                                        | nity College                                                                        |                                                           |
| $\otimes$    | Managerial Acctg Principles                                            | ACCT 202               | Managerial Acctg Principles                                                                         | В                                                                    | з                                                                                   | Fall 2021                                                 |
| $\otimes$    | Introduction to Business                                               | BA 101                 | Introduction to Business                                                                            | A                                                                    | 3                                                                                   | Spring 2021                                               |
| $\otimes$    | Intro to Analytical Methods                                            | BA 226                 | Intro to Analytical Methods                                                                         | А                                                                    | 3                                                                                   | Summer 2021                                               |
| $\odot$      | Busi Analysis Using Sprdsheets                                         | BA 250                 | Busi Analysis Using Sprdsheets                                                                      | A                                                                    | 3                                                                                   | Fall 2021                                                 |
| $\otimes$    | Legal Environment of Business                                          | BA 251                 | Legal Environment of Business                                                                       | в                                                                    | 3                                                                                   | Spring 2021                                               |
| $\otimes$    | Professional Development I                                             | BA 299                 | Professional Development I                                                                          | A                                                                    | 1                                                                                   | Spring 2021                                               |
| $\otimes$    | Principles of Management                                               | MGMT 201               | Principles of Management                                                                            | A                                                                    | 3                                                                                   | Spring 2022                                               |
| $\odot$      | Principles of Marketing                                                | MKT 201                | Principles of Marketing                                                                             | А                                                                    | 3                                                                                   | Spring 2022                                               |
| $\otimes$    | Business Finance                                                       | FINA 301               | Business Finance                                                                                    | А                                                                    | з                                                                                   | Spring 2022                                               |
| $\odot$      | Management Info Systems                                                | BA 304                 | Management Info Systems                                                                             | А                                                                    | 3                                                                                   | Fall 2022                                                 |
| $\odot$      | Advanced Analytical Methods                                            | BA 325                 | Advanced Analytical Methods                                                                         | А                                                                    | 3                                                                                   | Fall 2022                                                 |
| ۲            | Operations Management                                                  | MGMT 330               | Operations Management                                                                               | REG                                                                  | (3)                                                                                 | Fall 2022                                                 |
| $\odot$      | Professional Development II                                            | BA 399                 | Professional Development II                                                                         | A                                                                    | 1                                                                                   | Fall 2021                                                 |
| ۲            | Business Strategy                                                      | BA 414                 | Business Strategy                                                                                   | REG                                                                  | (3)                                                                                 | Spring 2023                                               |
| $\odot$      | Professional Development III                                           | BA 499                 | Professional Development III                                                                        | A                                                                    | 1                                                                                   | Spring 2022                                               |
| ⊘ Ma         | jor Program Additional Requirement                                     | ENGL 275               | Business Communications                                                                             | A                                                                    | 3                                                                                   | Fall 2021                                                 |
| O MA<br>REC  | JOR PROGRAM EMPHASIS<br>QUIREMENTS                                     |                        |                                                                                                    |                                                                      |                                                                                     |                                                           |
| 0            | Fund of Inform Systms & Techn                                          | CIS 120                | Fund of Inform Systms & Techn                                                                       | А                                                                    | 3                                                                                   | Spring 2021                                               |
| Ø            | Problem Solv/Program Methods                                           | CIS 130                | Problem Solv/Program<br>Methods                                                                     | А                                                                    | 4                                                                                   | Spring 2020                                               |
| $\otimes$    | Networking Lab                                                         | CIS 140                | Networking Lab                                                                                      | В                                                                    | 1                                                                                   | Spring 2021                                               |
| $\otimes$    | Fundamentals of Cybersecurity                                          | CIS 243                | Fundamentals of Cybersecurity                                                                       | В                                                                    | 3                                                                                   | Fall 2021                                                 |
| 0            | Introduction to E-Commerce                                             | Still needed:          | 1 Class in CIS 250년                                                                                 |                                                                      |                                                                                     |                                                           |
| ٢            | Network and System Admin                                               | CIS 260                | Network and System Admin                                                                            | REG                                                                  | (3)                                                                                 | Spring 2023                                               |
| $\otimes$    | Computer Forensics                                                     | CIS 343                | Computer Forensics                                                                                  | A                                                                    | 3                                                                                   | Spring 2022                                               |
| 0            | Special Topics Cybersecurity                                           | Still needed:          | 1 Class in CIS 443년                                                                                 |                                                                      |                                                                                     |                                                           |
| 0            | Digital Marketing                                                      | Still needed:          | 1 Class in MKT 440년                                                                                 |                                                                      |                                                                                     |                                                           |
| $\odot$      | Cybersecurity Plan&Mgmt                                                | CIS 346                | Cybersecurity Plan&Mgmt                                                                             | А                                                                    | 3                                                                                   | Fall 2022                                                 |
|              |                                                                        |                        |                                                                                                    |                                                                      |                                                                                     |                                                           |

To view **pre-requisites** needed to take a class, click the blue hyperlinked course prefix and number. A description box will pop up showing the **pre-requisites** and grades needed to take the class needed to enroll in the course. This will also show future class offerings for the class shown.

## **Course Information**

# ×

## CIS 443 - 1 to 3 Credits - Special Topics Cybersecurity

Designed to provide an in-depth study of topics related to Cybersecurity. Prerequisites: ?C? or better in CIS 240, CIS 243, and CIS 260, or permission of the instructor. One to three credit hours.

#### Prerequisites:

(CIS 240 with a minimum grade of C or CIS 240 with a minimum grade of C) and (CIS 243 with a minimum grade of C or CIS 243 with a minimum grade of C) and (CIS 260 with a minimum grade of C or CIS 260 with a minimum grade of C)

This block shows **Upper-Level Requirements** needed for students. Upper-level requirements are any classes in the 300 to 400 level. This will include courses already used to complete other requirements

| oper Level Requirements                                                                                                    | IN-PROGRESS                                                                        |                                                                                                    |                                         |                                           |                                                                                              |          |
|----------------------------------------------------------------------------------------------------|------------------------------------------------------------------------------------|----------------------------------------------------------------------------------------------------|-----------------------------------------|-------------------------------------------|----------------------------------------------------------------------------------------------|----------|
| edits required: 30 Credits applied: 30                                                                                                    |                                                                                    |                                                                                                    |                                         |                                           |                                                                                              | $\sim$   |
|                                                                                                    | Course                                                                             | Title                                                                                                    | Grade                                   | Credits                                   | Term                                                                                         | Repeated |
| Minimum Total Upper Level Credits                                                                                                    |                                                                                    |                                                                                                    |                                         |                                           |                                                                                              |          |
| Upper Level Requirements                                                                                                    | BA 304                                                                             | Management Info Systems                                                                                                    | A                                       | 3                                         | Fall 2022                                                                                    |          |
|                                                                                                    | BA 325                                                                             | Advanced Analytical Methods                                                                                                    | A                                       | 3                                         | Fall 2022                                                                                    |          |
|                                                                                                    | BA 399                                                                             | Professional Development II                                                                                                    | A                                       | 1                                         | Fall 2021                                                                                    |          |
|                                                                                                    | BA 499                                                                             | Professional Development III                                                                                                    | A                                       | 1                                         | Spring 2022                                                                                  |          |
|                                                                                                    | CIS 343                                                                            | Computer Forensics                                                                                                    | A                                       | 3                                         | Spring 2022                                                                                  |          |
|                                                                                                    | CIS 346                                                                            | Cybersecurity Plan&Mgmt                                                                                                    | A                                       | 3                                         | Fall 2022                                                                                    |          |
|                                                                                                    | FINA 301                                                                           | Business Finance                                                                                                    | А                                       | 3                                         | Spring 2022                                                                                  |          |
|                                                                                                    | HONS 390                                                                           | Honors ST in Environme<br>Science                                                                                                    | REG                                     | (3)                                       | Spring 2022                                                                                  |          |
|                                                                                                    | HONS 393                                                                           | Gastronomia                                                                                                    | А                                       | 3                                         | Spring 2021                                                                                  |          |
|                                                                                                    | HONS 489                                                                           | Honors Reflection Seminar                                                                                                    | A                                       | 1                                         | Fall 2022                                                                                    |          |
|                                                                                                    | MATH 300                                                                           | Numerical Analysis                                                                                                    | в                                       | 3                                         | Fall 2020                                                                                    |          |
|                                                                                                    | MKT 340                                                                            | Digital Marketing                                                                                                    | А                                       | з                                         | Fall 2022                                                                                    |          |
|                                                                                                    | Tł                                                                                 | is block shows classes need                                                                                                    | ded to tak                              | e to satisfy                              | the                                                                                          |          |
|                                                                                                    | cu                                                                                 | rrent <b>Minor.</b> This may inclu                                                                                                    | ude course                              | es used to d                              | omplete                                                                                      |          |
| linor in Cybersecurity                                                                                                    |                                                                                    | her requirements, as well a                                                                                                    | is courses                              | that are no                               | ot apart of                                                                                  |          |
| edits required: 16 Credits applied: 17                                                                                                    |                                                                                    | ner program of major requ                                                                                                    | in cinicints.                           |                                           |                                                                                              | ^        |
|                                                                                                    |                                                                                    |                                                                                                    |                                         |                                           |                                                                                              |          |
| grade of C or better is required in each cours                                                                                                    | se applied to the cybersecuri                                                      | ty minor.                                                                                                    |                                         |                                           |                                                                                              |          |
| grade of C or better is required in each cour                                                                                                    | se applied to the cybersecuri                                                      | ty minor.<br>Title                                                                                                    | Grade                                   | Credits                                   | Term                                                                                         | Repeated |
| grade of C or better is required in each cour                                                                                                    | se applied to the cybersecuri<br>Course                                            | ty minor.<br>Title                                                                                                    | Grade                                   | Credits                                   | Term                                                                                         | Repeated |
| grade of C or better is required in each cour  Minimum Total Credits Required  Problem Solv/Program Methods                                                                                                    | course<br>Course<br>CIS 130                                                        | ty minor.<br>Title<br>Problem Solv/Program<br>Methods                                                                                                    | Grade<br>A                              | Credits<br>4                              | Term<br>Spring 2020                                                                          | Repeated |
| grade of C or better is required in each cour  Minimum Total Credits Required  Problem Solv/Program Methods  Networking Lab                                                                                                    | Course<br>Course<br>CIS 130<br>CIS 140                                             | ty minor.<br>Title<br>Problem Solv/Program<br>Methods<br>Networking Lab                                                                                              | Grade<br>A<br>B                         | Credits<br>4<br>1                         | Term<br>Spring 2020<br>Spring 2021                                                           | Repeated |
| grade of C or better is required in each cour  Minimum Total Credits Required  Problem Solv/Program Methods  Networking Lab  Introduction to Data Comm                                                                                            | Course<br>Course<br>CIS 130<br>CIS 140<br>CIS 240                                  | ty minor.<br>Title<br>Problem Solv/Program<br>Methods<br>Networking Lab<br>Introduction to Data Comm                                                                 | Grade<br>A<br>B<br>REG                  | Credits<br>4<br>1<br>(3)                  | Term<br>Spring 2020<br>Spring 2021<br>Spring 2023                                            | Repeated |
| <ul> <li>grade of C or better is required in each cour</li> <li>Minimum Total Credits Required</li> <li>Problem Solv/Program Methods</li> <li>Networking Lab</li> <li>Introduction to Data Comm</li> <li>Fundamentals of Cybersecurity</li> </ul> | Course<br>Course<br>CIS 130<br>CIS 140<br>CIS 240<br>CIS 243                       | ity minor.<br>Title  Problem Solv/Program Methods  Networking Lab  Introduction to Data Comm Fundamentals of Cybersecurity                                           | Grade<br>A<br>B<br>REG<br>B             | Credits<br>4<br>1<br>(3)<br>3             | Term<br>Spring 2020<br>Spring 2021<br>Spring 2023<br>Fall 2021                               | Repeated |
| grade of C or better is required in each cour  Minimum Total Credits Required  Problem Solv/Program Methods  Networking Lab  Introduction to Data Comm Fundamentals of Cybersecurity Network and System Admin                                     | Course<br>Course<br>CIS 130<br>CIS 140<br>CIS 240<br>CIS 243<br>CIS 260            | ty minor.<br>Title  Problem Solv/Program Methods  Networking Lab  Introduction to Data Comm Fundamentals of Cybersecurity Network and System Admin                   | Grade<br>A<br>B<br>REG<br>B<br>REG      | Credits<br>4<br>1<br>(3)<br>3<br>(3)      | Term<br>Spring 2020<br>Spring 2021<br>Spring 2023<br>Fall 2021<br>Spring 2023                | Repeated |
| grade of C or better is required in each cour  Minimum Total Credits Required  Problem Solv/Program Methods  Networking Lab  Introduction to Data Comm Fundamentals of Cybersecurity Network and System Admin C CIS Requirements                  | Course<br>Course<br>CIS 130<br>CIS 140<br>CIS 240<br>CIS 243<br>CIS 260<br>CIS 243 | ty minor.<br>Title  Problem Solv/Program Methods  Networking Lab Introduction to Data Comm Fundamentals of Cybersecurity Network and System Admin Computer Forensics | Grade<br>A<br>B<br>REG<br>B<br>REG<br>A | Credits<br>4<br>1<br>(3)<br>3<br>(3)<br>3 | Term<br>Spring 2020<br>Spring 2021<br>Spring 2023<br>Fall 2021<br>Spring 2023<br>Spring 2022 | Repeated |

are shown here. This will also show the student how many more classes they need to take in order to fulfill the requirement. Once a class is taken that fills the Electives requirement, the class will show up above the "Still Credits applied Classes applied: 9 Needed" section with the grade and name of class. For example, CIS 343 fills the requirement and has been taken, Title Grade Credits Course but one more class is needed in order for the CIS CIS 101 Computer Fundamentals AT 3 Requirements to be met. Satisfied by: CSCIU138 - UPS Intro to Computer Techn - Univ of SC: Upstate HONS 210 Honors Travel Laboratory Ρ 1 Spring 2020 HONS 390 REG (3) Inventing Languages Spring 2023 HONS 499 Honors Capstone Seminar REG (1) Spring 2023 MATH 134 Intro to Abstract Mathematics в 2 Spring 2020 MATH 142 Single Variable Calculus II в 4 Spring 2020 MKT 420 Marketing Management REG (3) Spring 2023 PEES 176 A Racquetball 1 Spring 2020 Ρ 4 General Physics Fall 2020 PHYS 211

available. The classes available to fulfill the requirement

All courses taken that did not apply to any other requirement will appear in this area as a **General Elective**. This area will always appear as completed.

4

5

**Insufficient Classes** are those with an incomplete grade (until grade is posted), failing grades, repeated classes, and classes in which no credit was received. While this section does show credits for each class, it is the credit of the class only, not the credit that the student received.

| Insufficient       |                        |       |         |             |          | ^ |
|--------------------|------------------------|-------|---------|-------------|----------|---|
| Credits applied: 3 | Classes applied: 3     |       |         |             |          |   |
| Course             | Title                  | Grade | Credits | Term        | Repeated |   |
| MATH 241           | Multivariable Calculus | w     | 0       | Fall 2020   |          |   |
| MATH 308           | Linear Algebra         | F     | 0       | Fall 2020   |          |   |
| MUSI 101           | Introduction to Music  | А     | 3       | Spring 2020 | (R)      |   |
|                    |                        |       |         |             |          |   |

# In-progress and Preregistered

| Course   | Title                          | Grade | Credits | Term        | Repeated |
|----------|--------------------------------|-------|---------|-------------|----------|
| HONS 390 | Honors ST in Environme Science | REG   | (3)     | Spring 2022 |          |
| MGMT 330 | Operations Management          | REG   | (3)     | Fall 2022   |          |
| BA 414   | Business Strategy              | REG   | (3)     | Spring 2023 |          |
| CIS 240  | Introduction to Data Comm      | REG   | (3)     | Spring 2023 |          |
| CIS 260  | Network and System Admin       | REG   | (3)     | Spring 2023 |          |
| HONS 390 | Inventing Languages            | REG   | (3)     | Spring 2023 |          |
| HONS 499 | Honors Capstone Seminar        | REG   | (1)     | Spring 2023 |          |
| MKT 420  | Marketing Management           | REG   | (3)     | Spring 2023 |          |
| MUSI 101 | Introduction to Music          | REG   | (3)     | Summer 2023 | (R)      |

### Legend

- Occomplete
- Complete (with classes in-progress)
- Prerequisite
   (R) Repeated class

- O Not complete
- Nearly complete see advisor
- Any course number

Disclaimer

You are encouraged to use this degree audit report as a guide when planning your progress toward completion of the above requirements. Contact your academic advisor for assistance in interpreting this report or regarding your official degree/certificate completion status. This audit is not your academic transcript and it is not official notification of completion of degree or certificate requirements. Please contact the Registrar's Office to obtain a copy of your official academic transcript.

The **In-Progress and Preregistered** block shows classes being taken in the current semester, and classes that students are registered for in the upcoming semester. Once each class is finished, they will move from this block into their respective blocks above to fill requirements.

| PA Calculator                                         |                                        |                                                   |
|-------------------------------------------------------|----------------------------------------|---------------------------------------------------|
| Graduation Calculator                                 | Term Calculator                        | Advice Calculator                                 |
| inter your desired GPA at<br>emaining terms to achiev | : graduation to calcu<br>ve that goal. | llate the average GPA you need to maintain in you |
| Current GPA *<br>3.49                                 |                                        |                                                   |
| Credits remaining *<br>6                              |                                        |                                                   |
| Credits required *<br>120                             |                                        |                                                   |
| Desired GPA *                                         |                                        |                                                   |
|                                                       |                                        |                                                   |
|                                                       |                                        |                                                   |

The **Graduation calculator** is used to show students what GPA they will need to make over their credits remaining to get a desired final GPA.

How to use: The current GPA, Credits remaining, and credits required will autofill with current information. Type the desired GPA into the last box and click calculate. The results are shown to the right.

| GPA Calculator           |                                                                | ×         |
|--------------------------|----------------------------------------------------------------|-----------|
| Graduation Calculator    | Term Calculator Advice Calculator                              |           |
| You need to average a 3. | i8 over your final 6 credits to graduate with your desired GP/ | Α.        |
| Current GPA              | 3.49                                                           |           |
| Credits remaining        | 6                                                              |           |
| Credits required         | 120                                                            |           |
| Desired GPA              | 3.5                                                            |           |
|                          |                                                                |           |
|                          | RE                                                             | CALCULATE |
|                          |                                                                |           |
|                          |                                                                |           |

The results will show what GPA you need to have over your remaining credit hours taken to get the desired GPA.

| Graduation Calculator                        | Term Calculator      | Advice Calcula         | tor              |                       |
|----------------------------------------------|----------------------|------------------------|------------------|-----------------------|
| nter the grades you expo<br>nd of this term. | ect to earn for your | in-progress class      | ses to calculate | your GPA at the       |
| Current GPA *<br>3.49                        |                      | GPA credits att<br>103 | empted *         |                       |
|                                              |                      |                        |                  | Add Course            |
| Course *<br>BA 414                           | Credits *<br>3       |                        | Grade *<br>A     | <ul> <li>✓</li> </ul> |
| Course *<br>CIS 240                          | Credits *<br>3       |                        | Grade *<br>A     | × ۵                   |
| Course *                                     | Credits *            |                        | Grade *          | ۲. m                  |
|                                              |                      |                        |                  |                       |

The **Term Calculator** is used to estimate what students' GPA will be after the current term is completed.

How to use: Current GPA and GPA credits attempted will autofill. Students' current classes will also autofill. The student can change the grade in the grades column to reflect what they expect to make in each class. Once all grades are entered, click 'calculate'. Results are shown to the right.

| PA Calculator           |                       |                       |                | >           |
|-------------------------|-----------------------|-----------------------|----------------|-------------|
| Graduation Calculator   | Term Calculator       | Advice Calculator     |                |             |
| Calculated GPA          |                       |                       |                |             |
| By achieving the grades | listed here, your GPA | at the end of the ter | m will be 3.55 |             |
| Current GPA             | 3.49                  |                       |                |             |
| GPA credits attempted   | 103                   |                       |                |             |
| Course                  | Cree                  | its                   | Grade          |             |
| BA 414                  | 3                     |                       | A              |             |
| CI5 240                 | 3                     |                       | A              |             |
| CIS 260                 | 3                     |                       | A              |             |
| HONS 390                | 3                     |                       | A              |             |
| HONS 499                | 1                     |                       | А              |             |
|                         |                       |                       |                | RECALCULATE |
|                         |                       |                       |                |             |

The results show what GPA the student will have if the expected grades are made.

If the student does not receive the grades they estimated in the classes they finish, their new GPA will be different than what is reflected in the calculator.

×

ATE

| GPA Calculator                                                     | × GPA Calculator                                                                                             |      |
|--------------------------------------------------------------------|----------------------------------------------------------------------------------------------------|------|
| Graduation Calculator Term Calculator Advice Calculator            | Graduation Calculator Term Calculator Advice Calculator                                                      |      |
| Enter your desired GPA at graduation to see the grades you need to | earn to achieve that goal. To achieve your desired GPA, you need one of the following:                       |      |
|                                                                    | 29 credits at 4 ( A ) grade average                                                                          |      |
| Current GPA *<br>3.49                                              | Note: Results that would require you to take more than 150 credits have been omitted.                        |      |
| GPA credits attempted *                                            | Current GPA 3.49                                                                                             |      |
| 103                                                                | GPA credits attempted 103                                                                                    |      |
| Desired GPA*                                                       | Desired GPA 3.6                                                                                              |      |
|                                                                    | RECA                                                                                                    | ALCU |
|                                                                    | CALCULATE                                                                                                    | _    |
|                                                                    |                                                                                                    |      |
|                                                                    | The results will show the student how many hours they need to ta<br>they receive A's until their graduation. | ake  |
| he GPA Calculator will show how many credit hours                  | s of A's the student                                                                                         |      |

How to use: The Current GPA and GPA Credits Attempted will autofill. Enter the desired GPA at graduation in the last box and click calculate. Results are shown to the right.